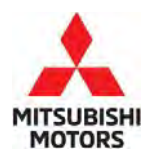

**Technical Service Bulletin** 

SUBJECT:

# CHECK ENGINE LIGHT ILLUMINATES WITH DTC P0401/P0400

[ ] GENERAL MANAGER

[X] SERVICE MANAGER

|                       | 130-23-13-004          |                   |  |
|-----------------------|------------------------|-------------------|--|
| ES WITH               | DATE:                  | August 2023       |  |
|                       | MODEL: Outlander Sport |                   |  |
|                       |                        |                   |  |
| [X] PARTS MANAGER     |                        | [X] TECHNICIAN    |  |
| [X] WARRANTY PROCESSO | )R                     | [X] SALES MANAGER |  |

TCP\_77\_17\_00/

## PURPOSE

**CIRCULATE TO:** 

[X] SERVICE ADVISOR

This reflash is to correct the ENGINE ECU software when the check engine illuminates while idling or driving and the DTC Codes below are stored:

2019 Outlander Sport: 2020-2023 Outlander Sport: P0401 (Exhaust Gas Recirculation Flow Insufficient Detected) P0400 (Exhaust Gas Recirculation System)

No:

Please reprogram the ECU with the countermeasure software to correct the issue of the EGR Valve Angle, upon customer complaint.

## AFFECTED VEHICLES

2019-2023 Outlander Sport

## **REPAIR PROCEDURE**

- Confirm your MUT-III SE is updated with the latest reprogramming database.
- Write down all the electrical device settings such as A/C and radio before reprogramming. The settings should be restored after reprogramming.
- Turn off all electrical devices to minimize the vehicle's electrical load. Also use an external power source to ensure that the vehicle battery maintains the specified voltage during reprogramming.
- Make sure the USB cable and MUT-III SE main harness are not damaged.
- Connect the MUT-III SE to an AC power source to prevent internal battery discharge.
- Stay away from the under hood area during reprogramming. If the connection between the Engine ECU and ETACS is lost, the cooling fan operates as fail-safe.
- NOTE: If an affected vehicle has a Malfunction Indicator Lamp (MIL) illuminated before reprogramming, and DTCs are listed in the ECU memory, save the ALL-DTC results and then erase the codes prior to reprogramming. If hard codes are present that are applicable to the target ECU and won't clear, diagnose and repair these codes first and then proceed with reprogramming.

Copyright 2023, Mitsubishi Motors North America, Inc.

The information contained in this bulletin is subject to change. For the latest version of this document, go to the Mitsubishi Dealer Link, MEDIC, or the Mitsubishi Service Information website (www.mitsubishitechinfo.com).

## EQUIPMENT

- The following equipment is needed to reprogram the ECU:
- VCI (Vehicle Communication Interface) or VCI Lite MB991824 or MB992744
- MEDIC Laptop/Tablet with A/C power adapter 520924, or FZG1MK2
- MUT III Main Harness "A" (blue connector at the DLC end) MB991910 or MB992745
- USB 2.0 Cable MB991827 or MB992747
- MEDIC 3.5/4 update at **808** or higher
- For Standalone MUT III units, MUT3-SE Reprogramming Database N230701 or higher

| Model | Data No.<br>(MFF File<br>Name) | New HW<br>Part No. | New SW Part<br>No./Ver. | Target HW<br>Part No. | Target SW<br>Part No./Ver. | Remarks                   |
|-------|--------------------------------|--------------------|-------------------------|-----------------------|----------------------------|---------------------------|
|       | 1860D225                       | 1860D309           | 1860D30901<br>/14 72 12 | Same as New           | 1860D30900<br>/14 72 09    | 19MY NAS GA2W<br>4B11 CVT |
|       | 1862D226                       | 1860D472           | 1860D47201<br>/15 74 05 | Same as New           | 1860D47200<br>/15 74 03    | 20MY NAS GA2W<br>4B11 CVT |
| GA2W  | 1862D227                       | 1860D744           | 1860D74401<br>/16 37 03 | Same as New           | 1860D74400<br>/16 37 01    | 21MY NAS GA2W<br>4B11 CVT |
|       | 1862D228                       | 1860D779           | 1860D77901<br>/16 50 05 | Same as New           | 1860D77900<br>/16 50 03    | 22MY NAS GA2W<br>4B11 CVT |
|       | 1862D229                       | 1860D859           | 1860D85901<br>/17 00 04 | Same as New           | 1860D85900<br>/17 00 02    | 23MY NAS GA2W<br>4B11 CVT |

#### ECU REPROGRAMMING CHART

### **REPAIR PROCEDURE**

#### SOFTWARE/MEDIC VERSION VERIFICATION

1. Verify that the ECU has not already been updated to the latest S/W number in the table above. If the IPDM ECU is at the latest level, reprogramming is not necessary.

**NOTE:** Reprogramming the target ECU with the latest database (e.g., **N230701**) includes all past and current reprogramming for TSBs of affected vehicles. It is not necessary to reprogram the ECU for each previous TSB.

#### For MEDIC 3.5/4 users only: (MUT-III SE users go to step 5)

2. Verify the MEDIC 3.5/4 is at version 3.5 and at update **808** or higher.

If your **MEDIC 3.5/4 update is at least 808**, continue with the Reprogramming Procedure. If your **MEDIC 3.5/4 update is below 808**, update your MEDIC as follows.

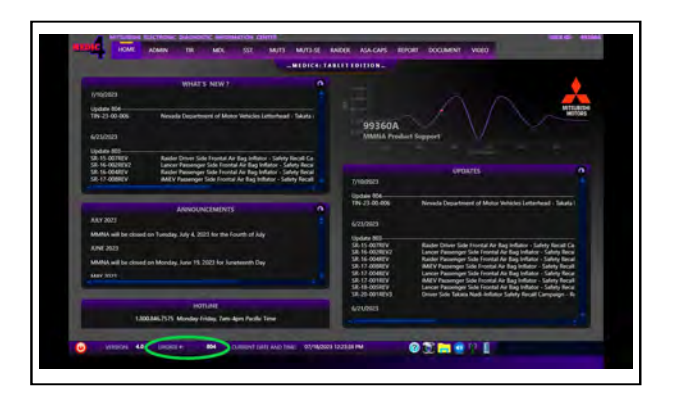

3. Select the MEDIC 3.5/4 Admin tab and click on "Updates".

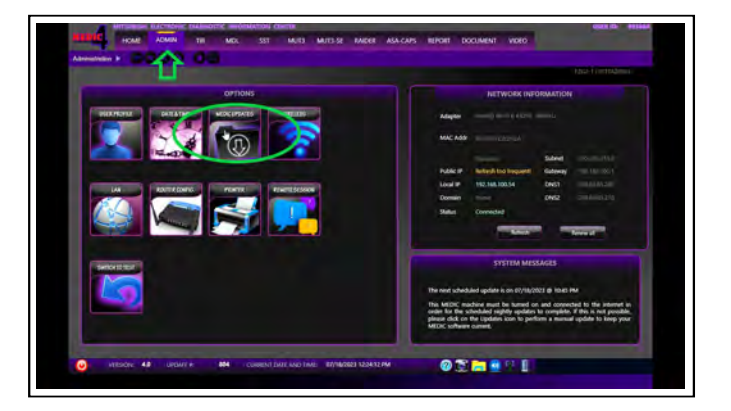

4. If the MEDIC update screen advises updates are available, click the "Begin" button. After all updates are complete, **GO TO THE REPROGRAMMING PROCEDURE**.

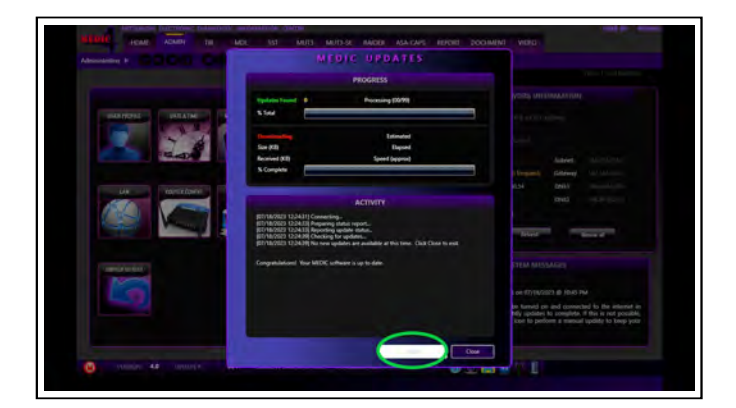

5. Click "STV".

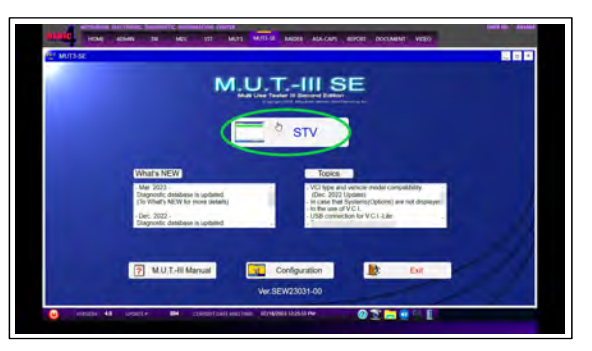

a. Confirm the vehicle information is accurate and click the ECU reprogramming button.

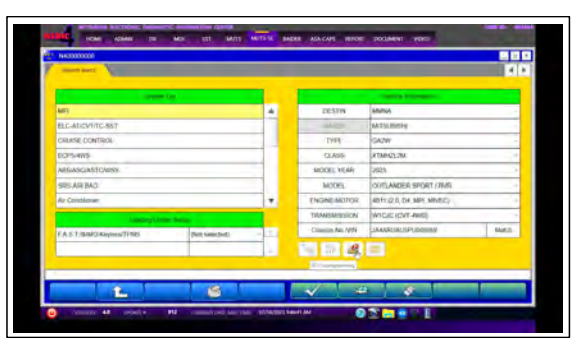

b. Click "ECU Reprogramming (SDB) and press the OK button".

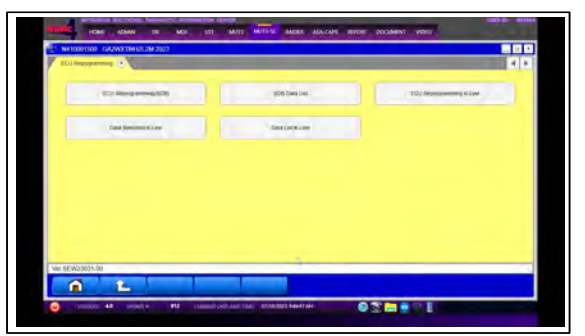

- c. Confirm that the database number displayed is **N230701** or higher.
  - i. If the database number displayed on your MUT3-SE is **N230701** or greater, continue to the next section.
  - ii. If the reprogramming database number displayed on your MUT3-SE is lower than **N230701**, then the MUT3-SE database needs to be updated.

|                    |                  |    | -                                                     |                                                                            |                                     |
|--------------------|------------------|----|-------------------------------------------------------|----------------------------------------------------------------------------|-------------------------------------|
| 651                |                  | A1 | TYPE                                                  | GAZW                                                                       |                                     |
| ELC-APEVERE-857    |                  |    | CLASS                                                 | XTHE-ST.2M                                                                 |                                     |
| ECPS WS            |                  |    | MODE YEAR                                             | 20025                                                                      |                                     |
| 85 ASCAS1CWSD      |                  |    | MODEL                                                 | OUTLANDER SPORT (AVR                                                       |                                     |
| SRS AR MG          |                  |    | Chaten Nd APR                                         | AAAARUALISPU000059                                                         | the:                                |
| Air Conditioner    |                  |    |                                                       |                                                                            |                                     |
| E1NOS              |                  | *  | Automatic swarch the worksdammuno cata                |                                                                            |                                     |
| Lotted Lines An    |                  |    | Character vehicle other<br>Press the ontarts cave inv | mation and samid the system then p<br>eri buffer change the selected entre | cises the DK Eath<br>cisestomations |
| FAST-BMGKeyimuTINS | (Ref University) | -  |                                                       |                                                                            |                                     |
|                    |                  |    |                                                       |                                                                            |                                     |

d. Once the database number is confirmed, hit the Home button to go back to the System Select screen.

## REPROGRAMMING PROCEDURE

## 

To ensure that the vehicle battery maintains 12V during the procedure, hook- up a battery charger to the vehicle during the procedure.

NOTE: VCI Stand-alone reprogramming is not available for this procedure. The laptop/tablet and the VCI must remain connected for the entire procedure.

1. Connect the equipment as follows:

**NOTE:** VCI Lite and MEDIC 4.0 Toughpad shown for illustration purposes only.

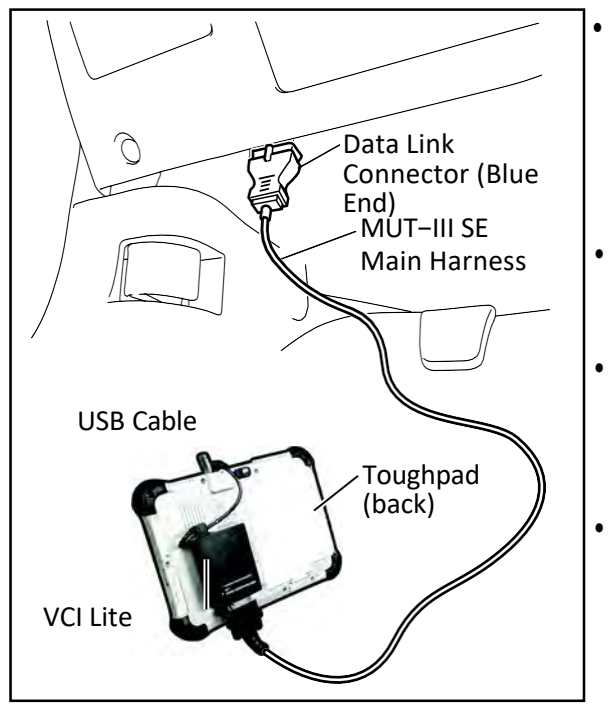

- Turn the MEDIC PC/tablet on. If the battery indicator in the lower right hand corner of the screen does not show a full charge, it is recommended that either the battery be charged prior to beginning or be used with the A/C power adaptor connected.
- Connect the USB cable to the VCI/VCI Lite. When the laptop/tablet displays the MUT-III SE main screen, connect the USB cable to the device. Connect the MUT-III SE main harness with the blue DLC connection to the VCI/VCI Lite. Connect the blue connection of the MUT-III SE main harness to the vehicle's data link connector.
- For VCI only (p/n MB991824): Turn the VCI power switch ON. Verify that the indicator lamp in the upper right corner of the screen is green.

# 

DO NOT DISTURB THE HARNESS CABLES OR CONNECTIONS DURING THE REPROGRAMMING PROCESS AS IT COULD CAUSE THE CONTROL UNIT TO LOSE DATA. IF THE USB CABLE IS DISCONNECTED DURING THIS PROCEDURE, A WARNING MESSAGE WILL DISPLAY.

**NOTE:** Due to limited space it may be easiest to connect cable onto negative ground post and ground strap as shown below.

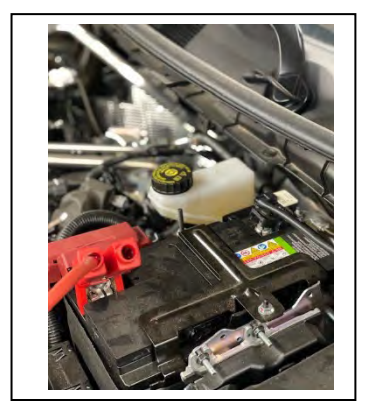

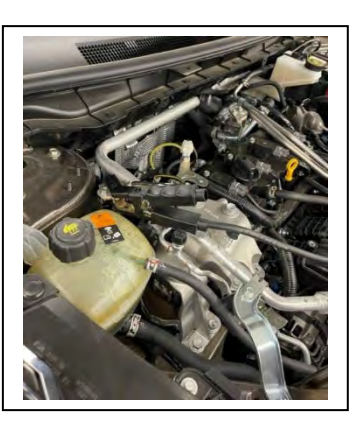

2. Turn the ignition switch to the "ON" position.

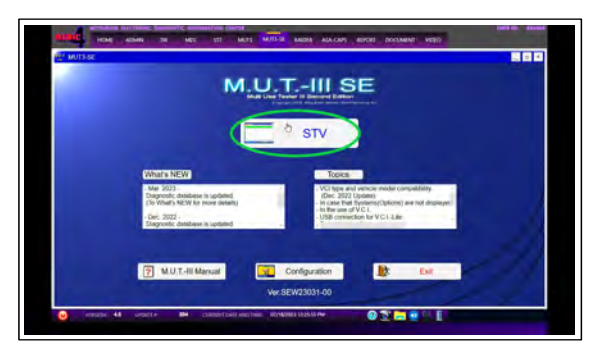

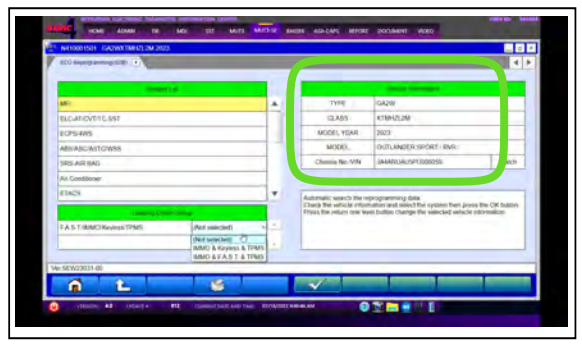

3. Using MEDIC, from the main page, click the "MUT3-SE" icon at the top center of the screen.

4. The System Select screen opens and populates with some basic information from the vehicle. Look at the label on the passenger side B pillar to identify the appropriate class. (See B pillar label below; class is labeled as "model"). If necessary, select the correct class from the drop-down list.

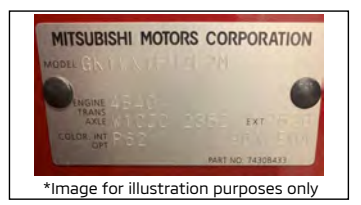

a. Select ECU Reprogramming (SDB).

 Verify that the ECU has not already been updated to the latest S/W number shown in the "ECU Reprogramming Chart" in this TSB. If the ECU is at the latest level, reprogramming is not necessary. If reprogramming is necessary, proceed with the following steps.

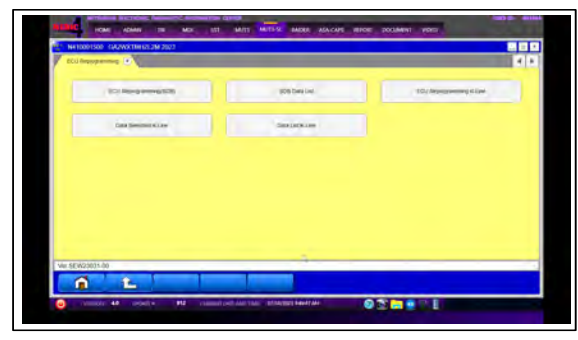

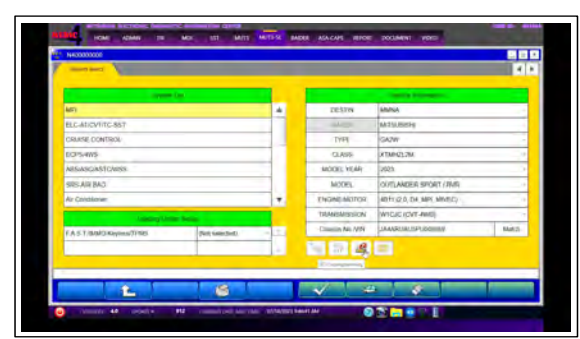

 b. Select "MFI" from Systems List and select the appropriate option in the "Loading Option Setup" (image below). Click the OK button.

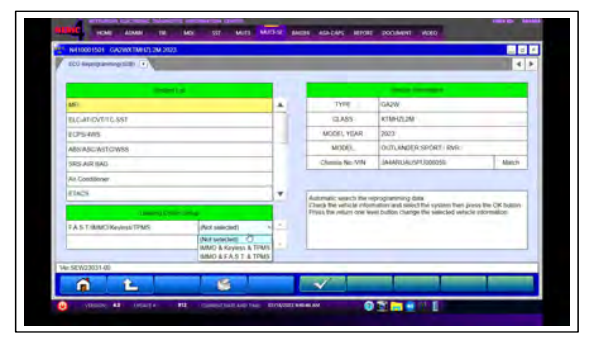

| ECCREMENTATION CARGONICATION NOT                                                                                                    |                                                                                                    |                                                                                                    |     |
|----------------------------------------------------------------------------------------------------|----------------------------------------------------------------------------------------------------|----------------------------------------------------------------------------------------------------|-----|
|                                                                                                    |                                                                                                    |                                                                                                    |     |
| Trans. Terrara prove                                                                                                    | Same for the last distribution of the second state                                                                                                    | Committee Committee                                                                                                    |     |
| MT. Necesary                                                                                                    | Instatuse (Instatuse Instatuse)                                                                                                    | Meddesada 23 CUTUANDER SPORT<br>RANACKARCHENAL MENT<br>DI CUT COR Manar ME<br>(POHO) Middeaden                                                                                                    | -06 |
|                                                                                                    |                                                                                                    |                                                                                                    |     |
|                                                                                                    |                                                                                                    |                                                                                                    |     |
| 4                                                                                                    |                                                                                                    |                                                                                                    | 1.8 |
| Ver SE19(2003) 40                                                                                                    | Ri carearcan dio nee Pytenci teda af                                                                                                    | 02                                                                                                    |     |
|                                                                                                    | C MARK ST MATT MATS AND A S                                                                                                    | ломя яное родамят урер                                                                                                    |     |
| NATION CONTRACTOR                                                                                                    | Canadana carat<br>Nati anti anti anti anti a                                                                                                    | NOR RECE 2003MENT YOR                                                                                                    |     |
| Anticipation of the second second sec | Mor     121     -1422     -1422     -1422     -1422     -1422     -1422     -1422     -1422     -1422     -1422     -1422     -1422     -1422     -1422     -1422     -1422     -1422     -1422     -1422     -1422     -1422     -1422     -1422     -1422     -1422     -1422     -1422     -1422     -1422     -1422     -1422     -1422     -1422     -1422     -1422     -1422     -1422     -1422     -1422     -1422     -1422     -1422     -1422     -1422     -1422     -1422     -1422     -1422     -1422     -1422     -1422     -1422     -1422     -1422     -1422     -1422     -1422     -1422     -1422     -1422     -1422     -1422     -1422     -1422     -1422     -1422     -1422     -1422     -1422     -1422     -1422     -1422     -1422     -1422     -1422     -1422     -1422     -1422     -1422     -1422     -1422     -1422     -1422     -1422     -1422     -1422     -14                                                                                     | ACCESSION ACCESSION ACCESS |     |
| Contraction of the second second seco | More     10     10000     100000     100000     100000     100000     100000     100000     100000     100000     1000000     1000000     1000000     1000000     1000000     1000000     1000000     1000000     1000000     10000000     1000000     1000000     1000000     1000000     1000000     1000000     1000000     1000000     1000000     1000000     1000000     1000000     1000000     1000000     1000000     1000000     1000000     1000000     1000000     1000000     1000000     1000000     1000000     1000000     1000000     1000000     1000000     1000000     1000000     1000000     1000000     1000000     1000000     1000000     1000000     1000000     1000000     1000000     1000000     1000000     1000000     1000000     1000000     1000000     1000000     1000000     1000000     1000000     1000000     1000000     1000000     1000000     1000000     1000000     1000000     1000000     1000000     1000000     1000000     1000000     10000000 |                                                                                                    |     |
| EXAM (2000) EXAM (2000) EXAM (200                                                                                                    | Mor     10     1000     4000     4000     4000     4000     4000     4000     4000     4000     4000     4000     4000     4000     4000     4000     4000     4000     4000     4000     4000     4000     4000     4000     4000     4000     4000     4000     4000     4000     4000     4000     4000     4000     4000     4000     4000     4000     4000     4000     4000     4000     4000     4000     4000     4000     4000     4000     4000     4000     4000     4000     4000     4000     4000     4000     4000     4000     4000     4000     4000     4000     4000     4000     4000     4000     4000     4000     4000     4000     4000     4000     4000     4000     4000     4000     4000     4000     4000     4000     4000     4000     4000     4000     4000     4000     4000     4000     40000     4000     4000     4                                                                                                    |                                                                                                    |     |
| Continue activity Continue activity                                                                                                    | Maria (1) ANT AND AND (1)                                                                                                    |                                                                                                    |     |
| Annu Sanna (1) Annu Sanna (1) Annu San                                                                                                    | More and a local state       More and a local state                                                                                                    |                                                                                                    |     |

c. After confirming the reprogramming data listed, click the OK button to begin reprogramming the ECU.

d. Reprogramming will begin and a progress bar will appear followed by a notification upon successful completion.

| Etd Range makers 1            |                                                                                                    |                       | P ISO has provided as a |                                                                                                    |                    |
|-------------------------------|----------------------------------------------------------------------------------------------------|-----------------------|-------------------------|----------------------------------------------------------------------------------------------------|--------------------|
| THE DESIGN AND THE DESIGN AND | Part Connect Int Connect Str.                                                                                                    | and the second        | Access Dates Party in   | Many AM Tank Supervised INC Communit State<br>Barryon Plant Res Print Print |                    |
| MBI MODDOLO MARDINE IMAGE     | Soni Rescela Indicasopio ( anti pactali significa<br>Di Conti pacta indicasopio ( anti pacta indicasopio ( anti pacta)<br>Di Conti anti pacta indicasopio ( anti pacta)<br>Proto ( anti pacta) | 20230504 (0.25906407) | MEI 1962029 19800984    | Section 1 - Section 2 - Section 2 - S         | 2039/54 C.201640 ( |
| 41                            | 6                                                                                                    | 1.5                   | 000                     |                                                                                                    |                    |
| 1                             | Mi ( hoja ilinging antining 2 %                                                                                                    |                       |                         |                                                                                                    |                    |
| # 5EW023531-00                |                                                                                                    |                       | Ver 58/W023031-00       |                                                                                                    |                    |
|                               |                                                                                                    |                       |                         |                                                                                                    |                    |

6. Confirm the reprogramming results and press the OK button.

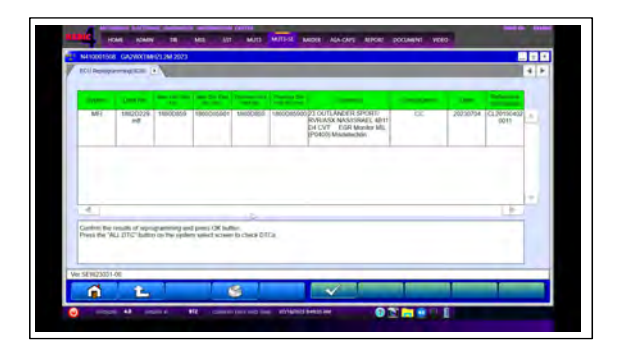

| Marcoland Control of the second of the second of the sec | a. Select ALL DTCs.                                                                                                    |
|----------------------------------------------------------------------------------------------------|----------------------------------------------------------------------------------------------------|
|                                                                                                    | b. Select Erase and Read all DTCs.                                                                                                    |
| Note:     Note:     Note: <th< td=""><td>c. Click the OK button to begin.</td></th<>                                                                                                    | c. Click the OK button to begin.                                                                                                    |
| Name     Name     Name <th< td=""><td>d. Results and a completion notification will be displayed.</td></th<>                                                                                                    | d. Results and a completion notification will be displayed.                                                                                                    |
| Total     Cold     Marcine     Cold     Marcine     Cold     Marc                                                                                                    | Note:     Note:     Note: <th< td=""></th<> |

02.....

And A Rest of A Rest of A

02.....

0 L

7. Using a ball-point pen, enter the appropriate ECU part number, Software Part Number (ROM ID#), this Technical Service Bulletin number, your dealer code, and the current date on the Engine Compartment/Control Module Label (p/n MSSF024G00). The Vendor Code is not applicable. The label is available from your facing PDC.

|                        | AUTHORIZED<br>MODIFICATIONS | These Modifications Have Pn Approved<br>as Appropriate by EPA and CA | AUTHORIZED           |
|------------------------|-----------------------------|----------------------------------------------------------------------|----------------------|
| THE FOLL               | OWING MODIFIC               | CATIONS HAV B. EN M. JE:                                             | MITSUBISHI           |
| PART NUMBER            | VENDOR                      | CODE MID #                                                           | P/N                  |
| 1860DXXX               | N/A                         |                                                                      | Vndr Code            |
| TSB                    | S                           | A/T                                                                  | TSB                  |
| ENG TSB-20-13-XXX      |                             | DEACER CODE                                                          | Dir C Ge             |
| A/T                    |                             | 99332 DATE                                                           | Date                 |
| Engine Compartment Lab |                             | 06/25/20                                                             | Control Module Label |

8. Test drive the vehicle to confirm proper operation.

### WARRANTY

This bulletin is supplied as technical information only and is not an authorization to repair. If an affected vehicle is reported with the described condition, diagnose the condition, repair as described in this bulletin and submit a normal warranty claim using the information below.

| Operation Code | Operation                | Quantity | Work Time |
|----------------|--------------------------|----------|-----------|
| 138501LG       | Engine-ECU reprogramming | 1        | 0.3H      |